## **Directions for Individual Registration**

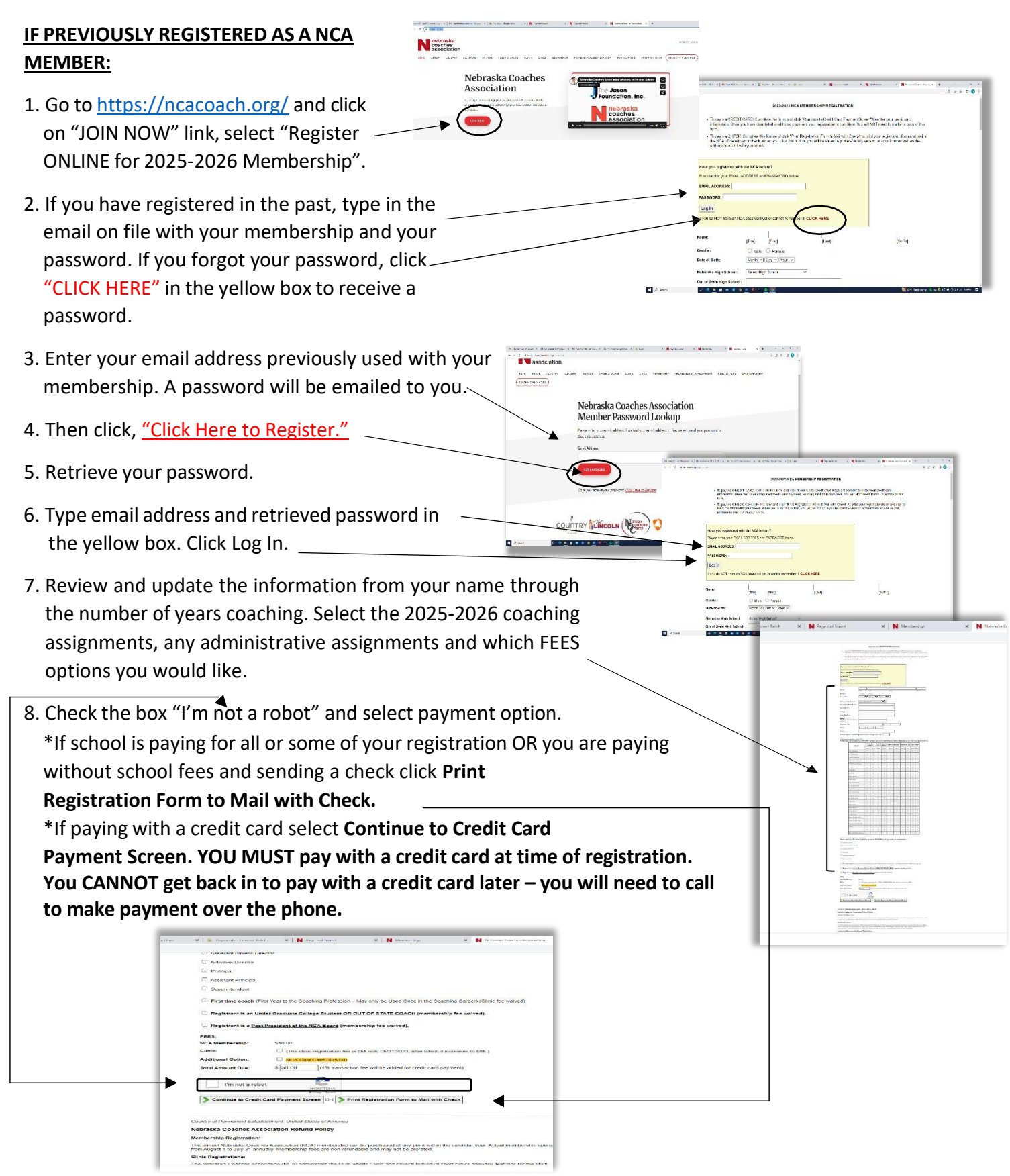

You will receive a confirmation email. (If you don't see it in your inbox, be sure to check the SPAM folder.) Your registration will now be on file with your AD and the NCA Office. You <u>WILL NOT</u> need to print this for the NCA Office unless you are paying yourself by sending a personal check.

## **Directions for Individual Registration**

- 9. Forward your confirmation email to your AD to let him/her know you have completed the registration process.
- 10. Once payment has been received, your Membership Card will be available at the MEMBER LOGIN.
- 11. NCA will no longer send emails to download your membership cards. You must access the MEMBER LOGIN on the ncacoach.org website using your email on file with your membership and using the password you create.
- 12. The following card backgrounds will determine the type of membership you purchased. White background is a NCA Membership only. Yellow background is NCA Membership with a Gold Card. Silver background is a Silver Membership for retirees.

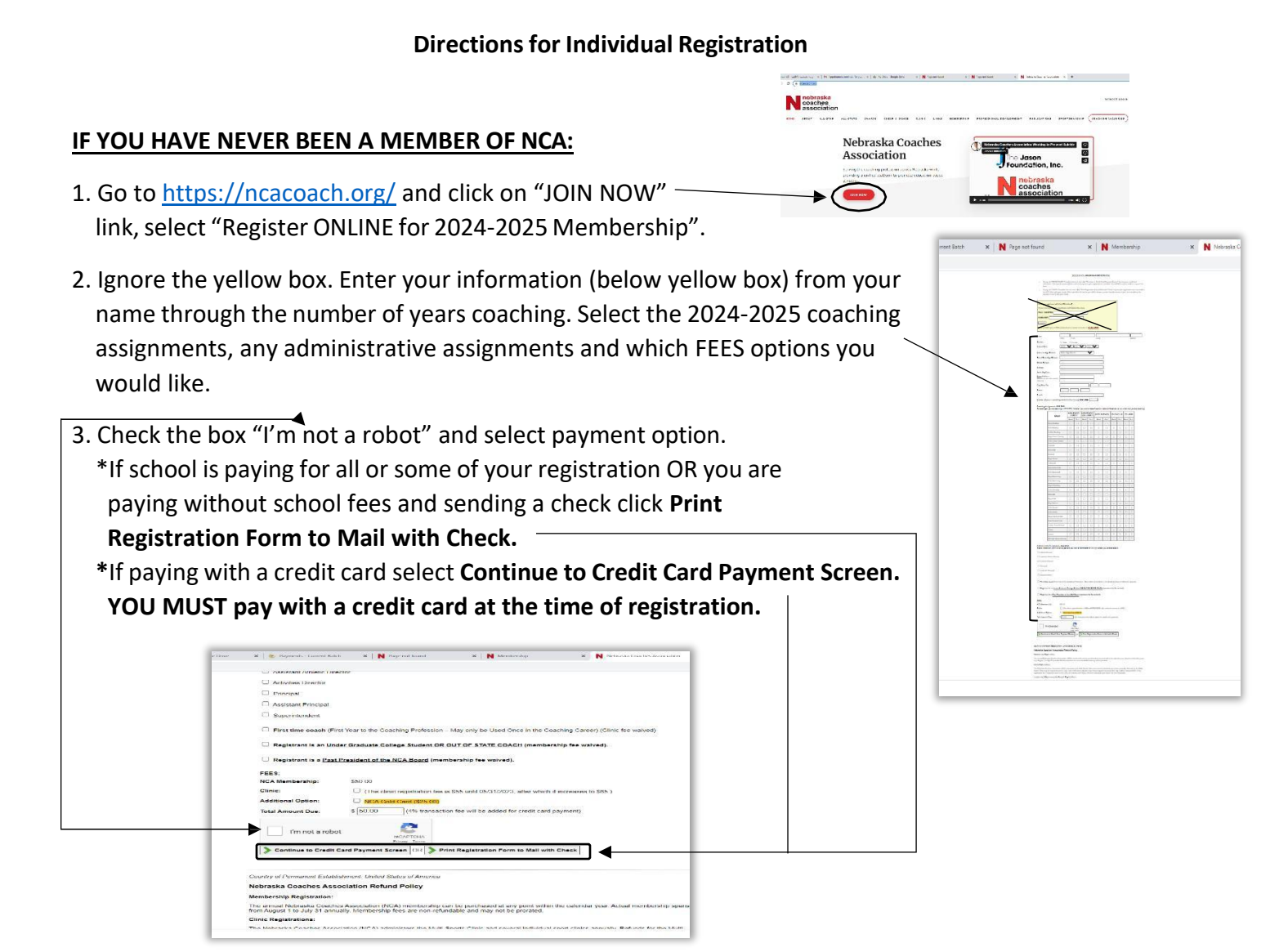

You will receive a confirmation email. (If you don't see it in your inbox, be sure to check the SPAM folder.) Your registration will now be on file with your AD and the NCA Office. You <u>WILL NOT</u> need to print this for the NCA Office unless you are paying yourself by sending a personal check.

- 4. Forward your confirmation email to your AD to let him/her know you have finished the registration process.
- 5. Once payment has been received by NCA another confirmation email, from NCA Office Staff, will be sent with directions to download your digital membership card into your wallet or to print it off. Again, check your SPAM folder if you don't see an email in your inbox.